BA01415R/38/PT/04.22-00 71605232 2022-12-15 Válido a partir da versão ENU000A, V2.04.xx

# Instruções de operação **Memograph M, RSG45**

Registrador avançado Instruções adicionais: Equipamento PROFINET

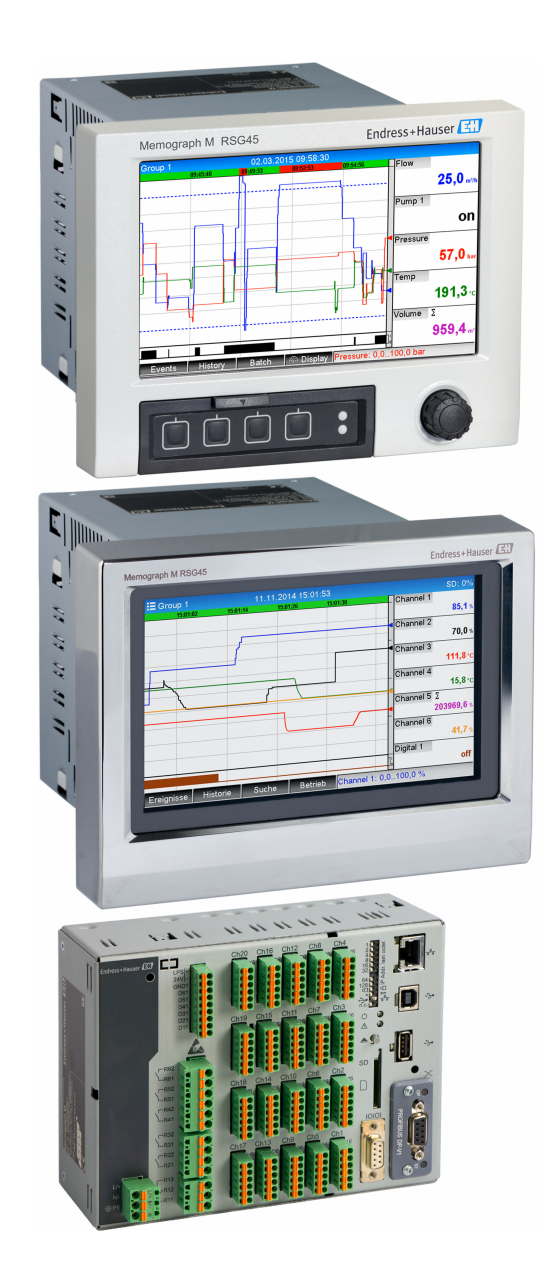

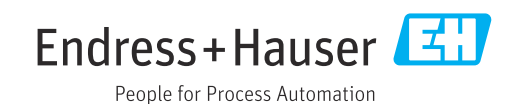

# Sumário

| 1   | Inform   | nações gerais                                | 4  |  |  |  |  |
|-----|----------|----------------------------------------------|----|--|--|--|--|
| 1.1 | Símbolo  | os de seguranca                              | 4  |  |  |  |  |
| 1.2 | Escopo   | de entrega                                   | 4  |  |  |  |  |
| 1.3 | Histório | co do firmware                               | 4  |  |  |  |  |
| 1.4 | Conexõ   | es                                           | 5  |  |  |  |  |
|     | 1.4.1    | LED de status da rede                        | 5  |  |  |  |  |
|     | 1.4.2    | LED de status de módulo                      | 5  |  |  |  |  |
|     | 1.4.3    | LED de status de Porta 1/2                   | 6  |  |  |  |  |
| 1.5 | Verifica | ição da presença do módulo                   |    |  |  |  |  |
|     | PROFIN   | IET                                          | 6  |  |  |  |  |
| 1.6 | Dados e  | específicos do protocolo                     | 7  |  |  |  |  |
| 2   | Trans    | missão de dados                              | 8  |  |  |  |  |
| 2.1 | Configu  | irações de comunicação                       | 8  |  |  |  |  |
| 2.2 | Transfe  | rência de dados cíclica                      | 12 |  |  |  |  |
|     | 2.2.1    | Dados de entrada: Transmissão de             |    |  |  |  |  |
|     |          | dados, equipamento $\rightarrow$ Controlador |    |  |  |  |  |
|     |          | PROFINET                                     | 13 |  |  |  |  |
|     | 2.2.2    | Dados de saída: Transmissão de               |    |  |  |  |  |
|     |          | dados, controlador PROFINET $ ightarrow$     |    |  |  |  |  |
|     |          | equipamento                                  | 13 |  |  |  |  |
|     | 2.2.3    | Codificação do byte de status                | 14 |  |  |  |  |
|     | 2.2.4    | Configuração da transferência de             |    |  |  |  |  |
|     |          | dados cíclica                                | 15 |  |  |  |  |
|     | 2.2.5    | Verificação se a transferência de            |    |  |  |  |  |
|     |          | dados cíclica está ativa                     | 26 |  |  |  |  |
| 2.3 | Transfe  | rência de dados acíclica                     | 26 |  |  |  |  |
|     | 2.3.1    | Transferência de textos                      | 26 |  |  |  |  |
|     | 2.3.2    | Dados de doseamento                          | 26 |  |  |  |  |
|     | 2.3.3    | Reles                                        | 28 |  |  |  |  |
|     | 2.3.4    | Alteração dos valores límites                | 29 |  |  |  |  |
| 3   | Locali   | zação de falhas                              | 31 |  |  |  |  |
| 4   | Lista d  | de abreviações/definição de                  |    |  |  |  |  |
|     | termos   |                                              |    |  |  |  |  |

# 1 Informações gerais

### 1.1 Símbolos de segurança

### A PERIGO

Este símbolo te alerta para uma situação perigosa. A falha em evitar essa situação resultará em ferimentos sérios ou fatais.

### ATENÇÃO

Este símbolo te alerta para uma situação perigosa. A falha em evitar essa situação pode resultar em ferimentos sérios ou fatais.

### **A** CUIDADO

Este símbolo te alerta para uma situação perigosa. A falha em evitar essa situação pode resultar em ferimentos pequenos ou médios.

### AVISO

Este símbolo contém informações sobre procedimentos e outros fatos que não resultam em lesões corporais.

A funcionalidade somente é possível com um módulo Profibus, Versão V2.15 e posterior.

### 1.2 Escopo de entrega

### AVISO

**Este manual contém uma descrição adicional para uma opção de software especial.** Essas instruções adicionais não se destinam a serem substitutas das Instruções de operação!

 Informações detalhadas podem ser encontradas nas Instruções de operação e na documentação adicional.

Disponível para todas as versões de equipamento através:

- Internet: www.endress.com/deviceviewer
- Smartphone/tablet: Endress+Hauser Operations app

Aqui você também pode baixar o arquivo GSD correto para seu equipamento.

Como opção, o arquivo GSD também pode ser baixado a partir da página do produto na Internet: www.endress.com/rsg45 → Downloads

### 1.3 Histórico do firmware

Características gerais do histórico do software da unidade:

| Software da<br>unidade<br>Versão / data | Modificações do<br>software                       | Versão de<br>software de<br>análise FDM | Versão do servidor OPC | Instruções de<br>operação   |
|-----------------------------------------|---------------------------------------------------|-----------------------------------------|------------------------|-----------------------------|
| V02.00.06 /<br>12.2015                  | Software original                                 | V1.3.0 e posterior                      | V5.00.03 e posterior   | BA01415R/09/EN<br>/01.15    |
| V02.01.03 /<br>07.2016                  | Funcionalidade<br>estendida/correção<br>de falhas |                                         |                        | BA01415R/09/EN<br>/02.16    |
| V02.04.02 /<br>08.2018                  | Funcionalidade<br>estendida/correção<br>de falhas |                                         |                        | BA01415R/09/EN<br>/03.18    |
| V2.04.06 /<br>10.2022                   | Correção de bugs                                  | V1.6.3 e posterior                      | V5.00.07 e posterior   | BA01415R/09/EN<br>/04.22-00 |

### 1.4 Conexões

Visualização da conexão PROFINET no equipamento

| 1 2 | LED de status da rede<br>LED de status de módulo |          |
|-----|--------------------------------------------------|----------|
| 3   | LED de status de Porta 1                         |          |
| 4   | LED de status de Porta 2                         |          |
|     |                                                  | A0051115 |

### 1.4.1 LED de status da rede

| A descrição funcional | do LED d | de status | da rede |
|-----------------------|----------|-----------|---------|
|-----------------------|----------|-----------|---------|

| LED de status da rede              | Indicador para                                                                         |
|------------------------------------|----------------------------------------------------------------------------------------|
| Off                                | Não está online/sem tensão                                                             |
| Verde                              | Online, transferência de dados ativa                                                   |
| Piscando verde (1 x piscada)       | Online, transferência de dados interrompida ou dados transferidos incorretos           |
| Piscando em verde                  | Teste de intermitência para identificação do equipamento na rede                       |
| Vermelho                           | Erro crítico no módulo PROFINET (O LED de status do módulo também acende em vermelho)  |
| Piscando vermelho (1 x<br>piscada) | Nome equipamento não atribuído                                                         |
| Piscando vermelho (2 x<br>piscada) | Endereço IP não atribuído                                                              |
| Piscando vermelho (3 x<br>piscada) | Configuração de slot/subslot no módulo difere da configuração recebida do slot/subslot |

### 1.4.2 LED de status de módulo

A descrição funcional do LED de status do módulo

| LED de status de módulo      | Indicador para                                                                                                    |  |  |  |  |
|------------------------------|----------------------------------------------------------------------------------------------------|--|--|--|--|
| Off                          | Sem tensão ou não inicializado                                                                                                    |  |  |  |  |
| Verde                        | Inicializado                                                                                                    |  |  |  |  |
| Piscando verde (1 x piscada) | ínicializado, diagnóstico disponível                                                                                                    |  |  |  |  |
| Vermelho                     | Erro de exceção<br>Erro crítico no módulo PROFINET (O LED de status de rede também<br>acende em vermelho)                                                         |  |  |  |  |
| Piscando em vermelho/verde   | Atualização de firmware para o módulo PROFINET → Durante essa fase,<br>o equipamento não deve ser desligado pois isso pode danificar o módulo<br>permanentemente. |  |  |  |  |

### 1.4.3 LED de status de Porta 1/2

Descrição funcional do LED de status da porta 1 e porta 2

| LED de status de Porta 1/2 | Indicador para                          |
|----------------------------|-----------------------------------------|
| Off                        | Desconectado da rede                    |
| Verde                      | Conectado à rede, comunicação não ativa |
| Verde, piscando            | Conectado à rede, comunicação ativa     |

### 1.5 Verificação da presença do módulo PROFINET

Os menus a seguir podem ser usados para verificar se o módulo PROFINET instalado foi detectado:

a) Menu principal → Diagnóstico → Info do equipamento → Info do equipamento → Fieldbus:

| 및 //Device options                     | 99000                        | 5-000 |
|----------------------------------------|------------------------------|-------|
| Slot 1                                 | : Universal inputs           |       |
| Slot 2                                 | : Universal inputs           |       |
| Slot 3                                 | : Universal inputs           |       |
| Slot 4                                 | : Not assigned               |       |
| Slot 5                                 | : Digital inputs             |       |
| Communication                          | : USB + Ethernet + RS232/485 |       |
| Fieldbus                               | : PROFINET                   |       |
| Modbus Master                          | : No                         |       |
| Application                            | : Maths                      |       |
| Front of housing                       | : with interfaces            |       |
| X Back                                 |                              |       |
|                                        |                              |       |
|                                        |                              |       |
|                                        |                              |       |
|                                        |                              |       |
| ESC                                    | Help                         |       |
| ······································ |                              |       |
|                                        |                              |       |

I Verificação da presença do módulo PROFINET em "Opções equip."

O item de menu **Fieldbus** indica se e qual módulo fieldbus foi detectado. Se for um módulo PROFINET, isso é indicado conforme exibido acima.

b) Menu principal → Diagnóstico → PROFINET:

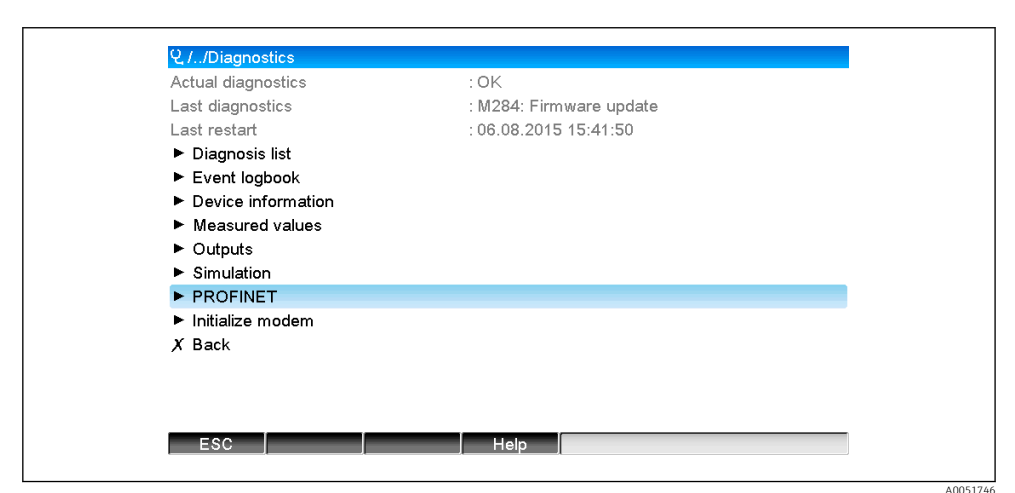

🖻 2 Verificação da presença do módulo PROFINET em "Diagnóstico"

Diferente da opção **a**) esse item de menu somente é exibido se for detectado um módulo PROFINET. Uma descrição mais detalhada desse menu está disponível na Seção 2 "Transmissão de dados"  $\rightarrow \square 8$ .

A0051747

Se foi detectado um módulo PROFINET, as Informações adicionais **Anybus**, **Versão firmware** e **N° de série** referentes ao módulo detectado são exibidas em **Menu principal** → **Diagnóstico** → **Info do equipamento** → **Hardware**.

| Slot 3           | : Universal inputs      | ^        |
|------------------|-------------------------|----------|
| Firmware Version | : ENA00×A V1.20.01      |          |
| Serial number    | : 39185AC0 OK           |          |
| Slot 4           | : Not assigned          |          |
| Slot 5           | : Digital inputs        |          |
| Firmware Version | : END00xA V1.20.01work4 |          |
| Serial number    | : 3918604A OK           | 1        |
| Anybus           | : PROFINET M40 Standard |          |
| Firmware Version | : 1.09.05               |          |
| Serial number    | : A024A7BB              |          |
| X Back           |                         | <b>j</b> |
| ESC              | Help                    |          |

📧 3 Informações sobre o módulo PROFINET detectado em "Hardware"

### 1.6 Dados específicos do protocolo

| Protocolo                                  | "Protocolo da camada de aplicação para periférico do equipamento descentralizado e para a automação distribuída", versão 2.31                                                                                                    |
|--------------------------------------------|----------------------------------------------------------------------------------------------------|
| Classe de conformidade                     | B (recursos adicionais: Legado, MRP, DeviceAccess)                                                                                                    |
| Classe Netload                             | Ш                                                                                                    |
| Tipo de comunicação                        | 100 MBit/s                                                                                                    |
| Perfil do equipamento                      | Identificador da interface de aplicação 0xF600<br>Equipamento genérico                                                                                                    |
| ID do fabricante                           | 0x11                                                                                                    |
| ID do equipamento                          | 0x86FA                                                                                                    |
| Arquivos de descrição do equipamento (GSD) | Informações e arquivos abaixo:<br>• www.endress.com<br>• www.profibus.org                                                                                                    |
| Taxas Baud                                 | 100 Mbps automático com detecção duplex total                                                                                                    |
| Tempo do ciclo                             | De 1 ms                                                                                                    |
| Polaridade                                 | Polaridade automática para correção automática de pares TxD e RxD cruzados                                                                                                    |
| Conexões compatíveis                       | <ul> <li>1 x AR (Relação da aplicação)</li> <li>1 x Entrada/Saída CR (Relação de comunicação)</li> <li>1 x Alarme CR (Relação de comunicação)</li> <li>1 x Dados de registro CR (Relação de comunicação)</li> <li>2 x AR (Relação da aplicação)</li> <li>1 x Dados de registro CR (Relação de comunicação)</li> </ul> |
| Configuração do nome do equipamento        | Protocolo DCP                                                                                                    |

### 2 Transmissão de dados

Todos os parâmetros relevantes à transmissão de dados PROFINET estão agrupados no menu principal em **Diagnóstico → PROFINET**.

Isso está dividido em duas áreas principais:

### 2.1 Configurações de comunicação

As configurações usadas para comunicação PROFINET são exibidas nesse menu. Os parâmetros (**endereço MAC** para o **Nome da estação**) e seus valores atuais são exibidos em "Seção 3 Configurações de comunicação PROFINET":

| ሂ //PROFINET             |                    | 090004-000 |
|--------------------------|--------------------|------------|
| MAC-Address              | :00-30-11-0F-AD-C4 |            |
| IP address               | : 000.000.000.000  |            |
| Subnetmask               | : 000.000.000.000  |            |
| Gateway                  | : 000.000.000.000  |            |
| Name of station          |                    |            |
| Slot 2: Universal inputs |                    |            |
| Slot 3: Digital inputs   |                    |            |
| Slot 4: Maths            |                    |            |
| X Back                   |                    |            |
|                          |                    |            |
|                          |                    |            |
|                          |                    |            |
|                          |                    |            |
| ESC                      | Help               |            |
|                          |                    |            |

El 4 Configurações de comunicação PROFINET

O endereço MAC é um endereço de hardware exclusivo que é armazenado no equipamento e não pode ser mudado. É usado para identificar o equipamento em uma rede, por exemplo. Exceto pelo endereço MAC, todos os outros parâmetros são configurados através do fieldbus (controlador PROFINET ou uma ferramenta correspondente). Esse display é usado para verificar se e quais configurações de comunicação são usadas.

O modo em que os parâmetros **Endereço IP**, **Máscara de sub-rede**, **Gateway** e **Nome da estação** são configurados depende da ferramenta usada. Consulte a ferramenta para mais informações.

### Configuração manual: (SIMATIC Manager STEP7 V5.5)

Uma opção para configuração manual usando a ferramenta **SIMATIC Manager STEP7 V5.5** é explicada abaixo. Um pré-requisito para isso é que o computador usado (computador, notebook etc.) seja conectado à rede PROFINET e que a ferramenta seja préconfigurada para acessar a rede PROFINET.

| 1. |        |       |                             |   |        |  |        |
|----|--------|-------|-----------------------------|---|--------|--|--------|
|    | 🎝 SIM  | IATIC | Manager                     |   |        |  |        |
|    | File 🗍 | PLC   | View Options Window Help    |   |        |  |        |
|    | D      | (     | Display Accessible Nodes    |   | L      |  |        |
|    |        | F     | PROFIBUS                    | • |        |  |        |
|    |        | E     | Edit Ethernet Node          |   |        |  |        |
|    |        | ι     | Update the Operating System |   |        |  |        |
|    |        |       |                             |   | ,<br>, |  |        |
|    |        |       |                             |   |        |  |        |
|    |        |       |                             |   |        |  |        |
|    |        |       |                             |   |        |  |        |
|    |        |       |                             |   |        |  | A00517 |

No menu principal do SIMATIC Manager, selecione **CLP** → **Editar nó Ethernet**. → Surge uma nova janela **Editar nó Ethernet**.

2. Clique em **Navegar...** nessa janela. Outra janela abre, o que mostra os equipamentos na rede PROFINET. Selecione o equipamento PROFINET a ser configurado e selecione **OK** para confirmar.

└ O endereço MAC pode ser usado para selecionar o equipamento e ele é exclusivo

| Edit Ethernet Node              |                                   | Browse Network - | 1 Nodes                                                                                                    | ×           |
|---------------------------------|-----------------------------------|------------------|----------------------------------------------------------------------------------------------------|-------------|
| Ethernet node     MAC address:  | Nodes accessible online<br>Browse | Start<br>Stop    | I         IP address         MAC address         Device typ           0.0.0.0         00-30-11-0F-AD-C4         ABEC40-PI | e Name<br>R |
| Set IP configuration            | Gatawar                           | I Fast search    |                                                                                                    |             |
| IP address:<br>Subnet mask:     | C Use router  Address:            |                  | e                                                                                                    | ,           |
| C Obtain IP address from a DHCF | ' server                          | Flash            | MAC address: 00-30-11-10-00-87                                                                                            |             |
| Client ID Client ID             | C Device C Device                 | ОК               | Cancel                                                                                                    | Help        |
| Assign IP Configuration         |                                   |                  |                                                                                                    |             |
| Assign device name              | Assig                             | n Name           | 82579LM Gigabit Network Cr                                                                                                |             |

Close

O endereço MAC do equipamento selecionado é agora exibido em **Nó Ethernet**. O **Endereço IP** e **Máscara de sub-rede** podem agora ser ajustados em **Definir configuração IP** e o nome equipamento (= Nome da estação) pode ser definido em **Atribuir nome do equipamento**. Nesse caso, a configuração do **Gateway** é feita pela própria ferramenta quando a opção **Não usar roteador** é selecionada.

Help

| Edit Ethernet Node                                                                                      |
|----------------------------------------------------------------------------------------------------|
| Ethemet node Nodes accessible online MAC address: 00-30-11-0F-AD-C4 Browse                              |
| Set IP configuration C Use IP parameters                                                                |
| IP address:                                                                                             |
| C Obtain IP address from a DHCP server Identified by C Client ID C MAC address C Device name Client ID: |
| Assign IP Configuration                                                                                 |
| Assign device name           Device name:         XXX         Assign Name                               |
| Reset to factory settings     Reset                                                                     |
| Close                                                                                                   |

As configurações são enviadas para o equipamento pressionando **Atribuir** configuração IP e Atribuir nome.

 → As configurações são exibidas no menu principal do equipamento em Diagnóstico → PROFINET.

| MAC Address              | :00-30-11-0F-AD-C4 |
|--------------------------|--------------------|
| IP address               | : 192.168.000.005  |
| Subnetmask               | : 255.255.255.000  |
| Gateway                  | : 192.168.000.005  |
| Name of station          | : xxx              |
| Slot 2: Universal inputs |                    |
| Slot 3: Digital inputs   |                    |
| Slot 4: Maths            |                    |
| X Back                   |                    |
|                          |                    |
|                          |                    |
|                          |                    |
|                          |                    |
|                          |                    |
|                          |                    |

Configuração manual (Portal TIA STEP7 V13):

Uma opção para configuração manual usando a ferramenta **TIA Portal STEP7 V13** é explicada abaixo. Um pré-requisito para isso é que o computador usado (computador, notebook etc.) seja conectado à rede PROFINET e que a ferramenta seja pré-configurada para acessar a rede PROFINET.

A0051752

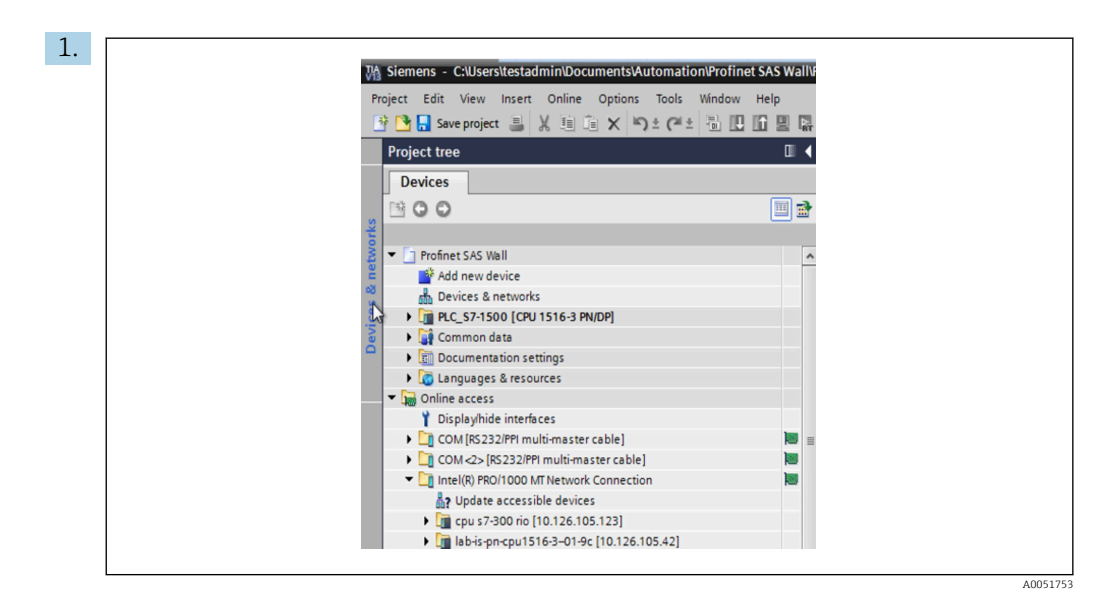

Na visualização do projeto TIA Portal, selecione **Árvore de projeto** → **Acesso online** e depois selecione **Atualizar os equipamentos acessíveis** na respectiva conexão de rede.

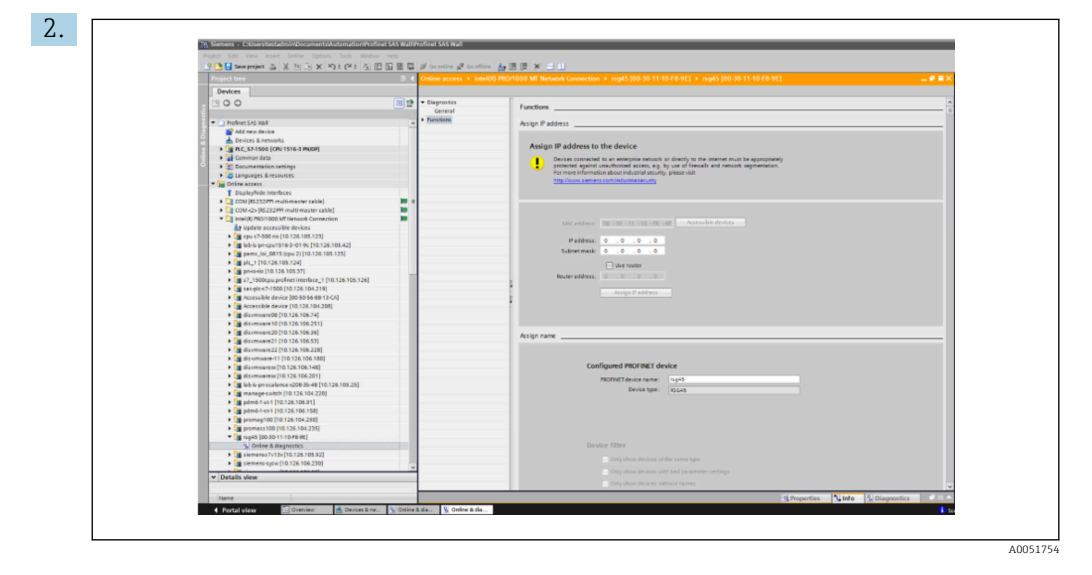

Selecione o equipamento PROFINET a ser configurado e clique duas vezes para abrir a janela **Online e diagnóstico**. O endereço MAC pode ser usado para selecionar o equipamento e ele é exclusivo para cada equipamento.

| Functions                                                                                                    |
|----------------------------------------------------------------------------------------------------|
| Assign IP address to the device  Devices connected to an enterprise network or directly to the internet must be appropriately protected against maushorized acces, eg. by use of frewalls and network segmentation. For more information about industrial security, please visit http://www.alemens.com/industrialsecurity |
| MMC address:       00 - 30 - 11 - 10 - F8 - 9E       Accessible devices         IP address:       10 . 126 . 104 . 229         Subnet mask:       255 . 525 . 0         Use router         Router address:       0 . 0         Assign IP address                                                                           |
| Assign name                                                                                                    |
| Configured PROFINET device PROFINET device name: 15945 Device type: 15545                                                                                                    |

O endereço MAC do equipamento selecionado é agora exibido em **Funções**. O **Endereço IP** e **Máscara de sub-rede** podem agora ser ajustados em **Atribuir endereço IP** e o nome equipamento (= Nome da estação) pode ser definido em **Atribuir nome**. Nesse caso, a configuração do **Gateway** é feita pela própria ferramenta quando a opção **Não usar roteador** é selecionada.

4. As configurações são enviadas para o equipamento pressionando **Atribuir** configuração IP e **Atribuir nome**.

| Device             | e name : Men  | nograph M              |   |               |
|--------------------|---------------|------------------------|---|---------------|
| Device             | e tag : Test  | network                |   |               |
| Status             | signal : 🗸 OK |                        |   |               |
|                    |               |                        |   |               |
| Menu > Diagnostics | s > PROFINET  |                        |   |               |
| MAC-Address        | 00            | 0-30-11-10-F8-9E       |   |               |
| address            | 01            | 10.126.104.229         |   |               |
| Subnetmask         | 25            | 55.255.252.000         |   |               |
| Gateway            | 01            | 10.126.104.229         |   |               |
| Name of station    | X             | XX                     |   |               |
| Slot 2: Univer     | real inpute   | Slot 3. Dinital inputs | 8 | Slot 4: Maths |

As configurações são exibidas no menu principal do equipamento em **Diagnóstico**  $\rightarrow$  **PROFINET** e no servidor de rede.

### 2.2 Transferência de dados cíclica

A PROFINET pode ser usada para transferir ciclicamente os valores das entradas universais 1-40, entradas digitais 1-20 e os canais matemáticos 1-12.

A transferência de dados cíclica é configurada exclusivamente através do controlador PROFINET, o qual envia a configuração para o equipamento quando a conexão para transferência de dados cíclica é estabelecida. O equipamento recebe a configuração, verifica sua validade e adapta-se à nova configuração desde que ela seja válida. Nenhuma configuração é feita diretamente no equipamento. Uma descrição mais detalhada do processo é fornecida na seção "Configuração da transferência de dados cíclica".

Explicação dos tipos de dados usados:

- Uint8: 1 byte, inteiro
- Uint16: 2 bytes, inteiro
- Float32: 4 bytes, número de ponto flutuante (IEEE-754, precisão única)
- Float64: 8 bytes, número de ponto flutuante (IEEE-754, precisão dupla)

Todo valor é sempre transferido com um byte de status, o qual descreve sua utilização e acompanha o valor atual diretamente.

Exemplo: Valor instantâneo (Float32+Uint8)

- Valor: Float $32 \rightarrow 4$  bytes
- Status: Uint8  $\rightarrow$  1 byte (consulte a seção "Codificação do byte de status"  $\rightarrow \implies 14$ )
- Dados transferidos (5 bytes): Byte 0-3: Float32; Byte 4: Status

### 2.2.1 Dados de entrada: Transmissão de dados, equipamento → Controlador PROFINET

Os dados de entrada são formados por valores que são enviados de um equipamento para um controlador PROFINET durante a transferência de dados cíclica.

Os seguintes valores podem ser enviados do equipamento para um controlador PROFINET:

Dados de entrada transferíveis

| Valor                 | Estrutura de dados              | Capacidade de dados<br>(bytes) | Gravável para                                                 |
|-----------------------|---------------------------------|--------------------------------|---------------------------------------------------------------|
| Valor instantâneo     | Valor: Float32<br>Status: Uint8 | 5                              | Entradas universais, canais matemáticos                       |
| Estado digital        | Valor: Uint16<br>Status: Uint8  | 3                              | Entradas digitais, canais matemáticos                         |
| Totalizador (Float32) | Valor: Float32<br>Status: Uint8 | 5                              | Entradas universais, entradas digitais,<br>canais matemáticos |
| Totalizador (Float64) | Valor: Float64<br>Status: Uint8 | 9                              | Entradas universais, entradas digitais,<br>canais matemáticos |

A interpretação do valor lido depende da configuração da entrada/canal. O valor instantâneo de uma entrada universal, por exemplo, pode ser o resultado de uma medição de termopares ou uma medição de corrente.

Para uma descrição detalhada de como configurar as entradas/canais, consulte as Instruções de operação standard.

### 2.2.2 Dados de saída: Transmissão de dados, controlador PROFINET → equipamento

Os dados de saída são formados por valores que são enviados de um controlador PROFINET para um equipamento durante a transferência de dados cíclica.

Os seguintes valores podem ser enviados do controlador PROFINET para o equipamento:

Dados de saída recebíveis

| Valor             | Estrutura de dados              | Capacidade de dados (bytes) | Ler a partir de     |
|-------------------|---------------------------------|-----------------------------|---------------------|
| Valor instantâneo | Valor: Float32<br>Status: Uint8 | 5                           | Entradas universais |
| Estado digital    | Valor: Uint16<br>Status: Uint8  | 3                           | Entradas digitais   |

A fim de usar um valor recebido do controlador PROFINET, a entrada (universal/digital) deve ser configurada de acordo. Para isso, **PROFINET** deve ser selecionado como sinal na entrada. Se não for esse o caso, o valor recebido incluindo o byte de status é apenas armazenado em buffer; ele não é processado ou guardado no equipamento.

| X Back                 |  |
|------------------------|--|
| X Back                 |  |
|                        |  |
| Signal                 |  |
| Signal                 |  |
| Switched off           |  |
| Current                |  |
| Voltage                |  |
| Resistance therm., RTD |  |
| Thermocouple           |  |
| Pulse counter          |  |
| Frequency input        |  |
| PROFINET               |  |
| X Cancel               |  |
|                        |  |

Exemplo para entrada universal 4:

🖻 5 Configuração PROFINET como sinal de entrada

### 2.2.3 Codificação do byte de status

### Dados de entrada

O byte de status de uma entrada/canal que é enviado para o controlador PROFINET que contém os seguintes valores:

| Valor (no<br>formato hex) | Significado                                   | Possíveis causas                                                                                                    |
|---------------------------|-----------------------------------------------|----------------------------------------------------------------------------------------------------|
| 0x24                      | O valor transferido não pode<br>ser utilizado | <ul> <li>Circuito aberto do cabo</li> <li>Curto-circuito</li> <li>Erro do sensor/entrada</li> <li>Valor calculado inválido</li> </ul> |
| 0x28                      | O valor transferido não pode<br>ser utilizado | <ul> <li>Faixa de medição do sensor abaixo do seu valor mínimo<br/>normal</li> <li>Gama de medição do sensor excedido</li> </ul>      |
| 0x4B                      | Valor incerto                                 | Entrada/canal retorna um valor equivalente em vez de um valor calculado                                                               |
| 0x80                      | Valor OK                                      |                                                                                                    |

### Dados de saída

O byte de status de uma entrada que é recebida do controlador PROFINET é interpretado pelo equipamento da seguinte maneira:

Interpretação do byte de status para os dados de saída

| Valor (no formato hex) | Significado                                            |
|------------------------|--------------------------------------------------------|
| 0x00 - 0x3F            | O valor não pode ser utilizado                         |
| 0x40 - 0x7F            | Valor incerto → o valor é usado, mas um erro é exibido |
| 0x80 – 0xFF            | Valor OK                                               |

### 2.2.4 Configuração da transferência de dados cíclica

A transferência de dados cíclica é configurada exclusivamente no controlador PROFINET. A entrada/o canal ou sua entrada e/ou dados de saída são selecionados através da configuração do slot/subslot com o qual o controlador PROFINET é configurado (consulte a seção "Configuração de slot/subslot").

A configuração que é usada no momento (transferência de dados cíclica ativa) ou guardada mais recentemente (transferência de dados cíclica não ativa) é exibida no equipamento (consulte a seção "Display da configuração do slot/subslot no equipamento").

### Configuração de slot/subslot

A configuração de slot define se e qual tipo de canal é usado.

A configuração do subslot de um slot define quais dados de entrada e/ou saída são usados. O número de subslot determina o número do canal no equipamento.

A tabela abaixo mostra a alocação das entradas/canais para os slots/subslots:

| Slot | ModulIdentNumber | Tipo de canal              | Subslot | Entrada/canal        |
|------|------------------|----------------------------|---------|----------------------|
| 2    | 0x02000028       | Entradas universais        | 1       | Entrada universal 1  |
|      |                  |                            | 2       | Entrada universal 2  |
|      |                  |                            |         |                      |
|      |                  |                            | 39      | Entrada universal 39 |
|      |                  |                            | 40      | Entrada universal 40 |
| 3    | 0x03000014       | Entradas digitais          | 1       | Entrada digital 1    |
|      |                  |                            | 2       | Entrada digital 2    |
|      |                  |                            |         |                      |
|      |                  |                            | 19      | Entrada digital 19   |
|      |                  |                            | 20      | Entrada digital 20   |
| 4    | 0x0400000C       | 400000C Canais matemáticos | 1       | Canal matemático 1   |
|      |                  |                            | 2       | Canal matemático 2   |
|      |                  |                            |         |                      |
|      |                  |                            | 11      | Canal matemático 11  |
|      |                  |                            | 12      | Canal matemático 12  |

*Figura: Slot/subslot* ↔ *entradas/canais* 

A fim de distinguir qual valor ou combinação dos valores é enviada e/ou recebida, os subslots são configurados através de SubmodulIdentNumbers. A tabela abaixo oferece uma visão geral de SubmodulIdentNumbers disponível, bem como as atribuições para as entradas/canais:

Figura: SubmodulIdentNumber ↔ dados de entrada/saída

| SubmodulIdentNumber | Origem dos dados              | Direção dos<br>dados        | Comprimento<br>(bytes) | Disponível em                                 |
|---------------------|-------------------------------|-----------------------------|------------------------|-----------------------------------------------|
| 0x01000001          | Entrada: Valor<br>instantâneo | Somente dados<br>de entrada | Entrada: 5             | Entradas<br>universais, canais<br>matemáticos |
| 0x01000002          | Entrada: Estado<br>digital    | Somente dados<br>de entrada | Entrada: 3             | Entradas<br>universais, canais<br>matemáticos |

| SubmodulIdentNumber | Origem dos dados                                                 | Direção dos<br>dados        | Comprimento<br>(bytes) | Disponível em                                                          |
|---------------------|------------------------------------------------------------------|-----------------------------|------------------------|------------------------------------------------------------------------|
| 0x01000003          | Entrada: Totalizador<br>(Float32)                                | Somente dados<br>de entrada | Entrada: 5             | Entradas<br>universais,<br>entradas digitais,<br>canais<br>matemáticos |
| 0x01000004          | Entrada: Totalizador<br>(Float64)                                | Somente dados<br>de entrada | Entrada: 9             | Entradas<br>universais,<br>entradas digitais,<br>canais<br>matemáticos |
| 0x01000005          | Entrada: Valor<br>instantâneo +<br>totalizador (Float32)         | Somente dados<br>de entrada | Entrada: 10 (=5+5)     | Entradas<br>universais, canais<br>matemáticos                          |
| 0x01000006          | Entrada: Valor<br>instantâneo +<br>totalizador (Float64)         | Somente dados<br>de entrada | Entrada: 14 (=5+9)     | Entradas<br>universais, canais<br>matemáticos                          |
| 0x01000007          | Entrada: Estado<br>digital + totalizador<br>(Float32)            | Somente dados<br>de entrada | Entrada: 8 (=3+5)      | Entradas digitais                                                      |
| 0x01000008          | Entrada: Estado<br>digital + totalizador<br>(Float64)            | Somente dados<br>de entrada | Entrada: 12 (=3+9)     | Entradas digitais                                                      |
| 0x02000001          | Saída: Valor<br>instantâneo                                      | Somente dados<br>de saída   | Saída: 5               | Entradas<br>universais                                                 |
| 0x02000002          | Saída: Estado digital                                            | Somente dados<br>de saída   | Saída: 3               | Entradas digitais                                                      |
| 0x03000001          | Entrada: Totalizador<br>(Float32)<br>Saída: Valor<br>instantâneo | Dados de<br>entrada/saída   | Entrada: 5<br>Saída: 5 | Entradas<br>universais                                                 |
| 0x03000002          | Entrada: Totalizador<br>(Float64)<br>Saída: Valor<br>instantâneo | Dados de<br>entrada/saída   | Entrada: 9<br>Saída: 5 | Entradas<br>universais                                                 |
| 0x03000003          | Entrada: Totalizador<br>(Float32)<br>Saída: Estado digital       | Dados de<br>entrada/saída   | Entrada: 5<br>Saída: 3 | Entradas digitais                                                      |
| 0x03000004          | Entrada: Totalizador<br>(Float64)<br>Saída: Estado digital       | Dados de<br>entrada/saída   | Entrada: 9<br>Saída: 3 | Entradas digitais                                                      |

No caso de combinações de valor que retornam vários valores em uma direção dos dados (xx + yy), a ordem na lista determina a ordem de transferência. Exemplo: "0x01000005":

Entrada: Valor instantâneo + totalizador (Float32)

Comprimento de dados = 10 bytes

Byte 0-4: Valor instantâneo incluindo byte de status

Byte 5-9: Totalizador (Float32) incluindo byte de status

#### Configuração de um controlador PROFINET

O arquivo de descrição do equipamento **GSDML-Vu.uu-vvvv-wwww-xxxxyyzz.xml** é necessário para configurar um controlador PROFINET para a transferência de dados cíclica. Os dígitos finais (**xxxxyyzz**) no nome do arquivo descrevem o tempo de saída:

- xxxx = Ano
- yy = Mês
- zz = Dia

O arquivo da primeira versão é chamado **GSDML-V2.32-EH-RSG45-xxxxyyzz.xml** e somente está disponível em inglês.

Esse arquivo contém todas as informações necessárias para a operação e é importado para a ferramenta usada para configurar o controlador PROFINET. O processo de configuração depende da ferramenta usada. Consulte a ferramenta para mais informações.

| Arquivo GSDML                     | Firmware compatível |
|-----------------------------------|---------------------|
| GSDML-V2.32-EH-RSG45-xxxxyyzz.xml | V2.00.06 - V2.01.03 |
| GSDML-V2.34-EH-RSG45-xxxxyyzz.xml | De V2.04.02         |

A configuração baseada em um controlador Siemens (S7 315-2 PN/DP) usando a ferramenta **SIMATIC STEP 7 V5.5** e **TIA Portal STEP 7 V13** é explicada abaixo. É necessário ter alguma experiência com a ferramenta (criar um projeto, importar um arquivo GSD) pois essas etapas não são explicadas detalhadamente aqui.

#### Seleção do equipamento em HW-Config (SIMATIC STEP 7 V5.5)

Depois de importar o arquivo GSD, o equipamento pode ser localizado no catálogo em **PROFINET IO**  $\rightarrow$  **Equipamentos de campo adicionais**  $\rightarrow$  **Gerais**  $\rightarrow$  ...:

| Bill Station Edit Inset FLC Yes Options Window Help<br>D w 20, B Ma Gill D, William M and State 100, mp MM and | - [# [#                                                                                                    |
|----------------------------------------------------------------------------------------------------|----------------------------------------------------------------------------------------------------|
| Event (1) (100 (10 cm))                                                                                        | PO         Analytic         PO           Table International International Internatinternational Internatinternatione                                                                      |
|                                                                                                    | Pridat<br>Total and the second second s |

🖻 6 Display do equipamento no catálogo HW-Config

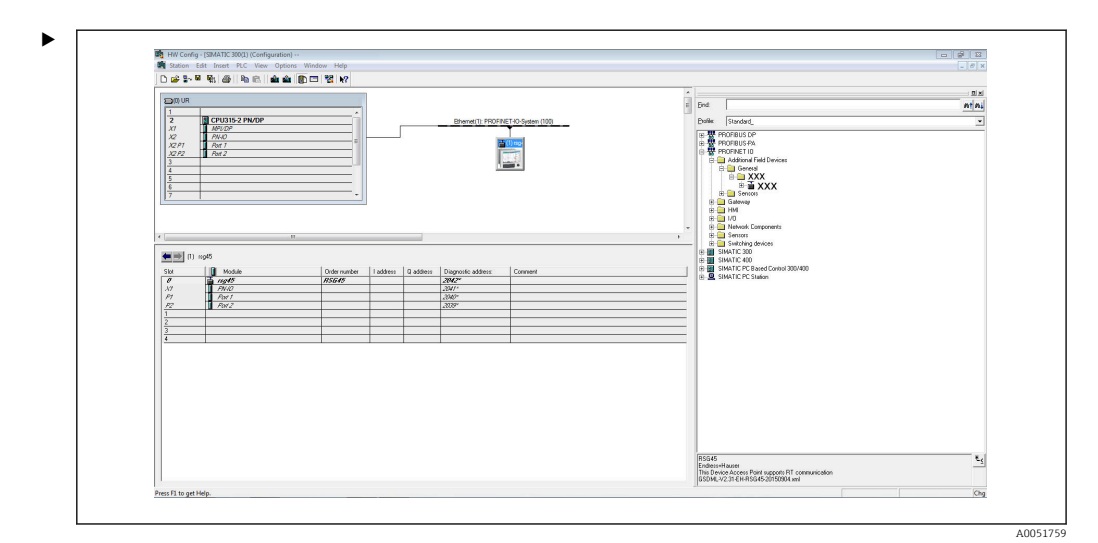

Equipamento conectado à rede PROFINET

Clique com o botão esquerdo no equipamento **RSG45** e, mantendo o botão do mouse pressionado, conecte o equipamento à rede PROFINET.

Na configuração padrão, todos os slots estão vazios exceto pelo slot 0 (corresponde ao slot 0 na figura acima). No slot 0, o **Ponto de acesso do equipamento** é configurado permanentemente com a seguinte estrutura:

Slot 0: DAP

• 0: rsg45

Descrição/configuração do equipamento: O nome especificado nessa configuração (=Nome da estação) é exibido aqui. O nome especificado na configuração deve corresponder ao nome definido no equipamento, pois o equipamento é identificado para a troca cíclica de dados com base em seu nome.

■ X1: PN-IO

Descrição/configuração da interface PROFINET: Tempos de atualização, tempos de monitoramento, redundância do meio etc.

P1: Porta 1 / P2: Porta 2

Descrição/configuração das portas físicas: Topologia, opções disponíveis etc.

O Slot 1 não está usado no momento e não pode ser configurado no momento. Qualquer configuração desse slot será rejeitada pelo equipamento.

#### A seleção do equipamento no catálogo de hardware TIA Portal STEP 7 V13

Depois de importar o arquivo GSD, o equipamento pode ser localizado no catálogo em **PROFINET IO**  $\rightarrow$  **Equipamentos de campo adicionais**  $\rightarrow$  **Geral**  $\rightarrow$  **Memograph M RSG45 E** +H:

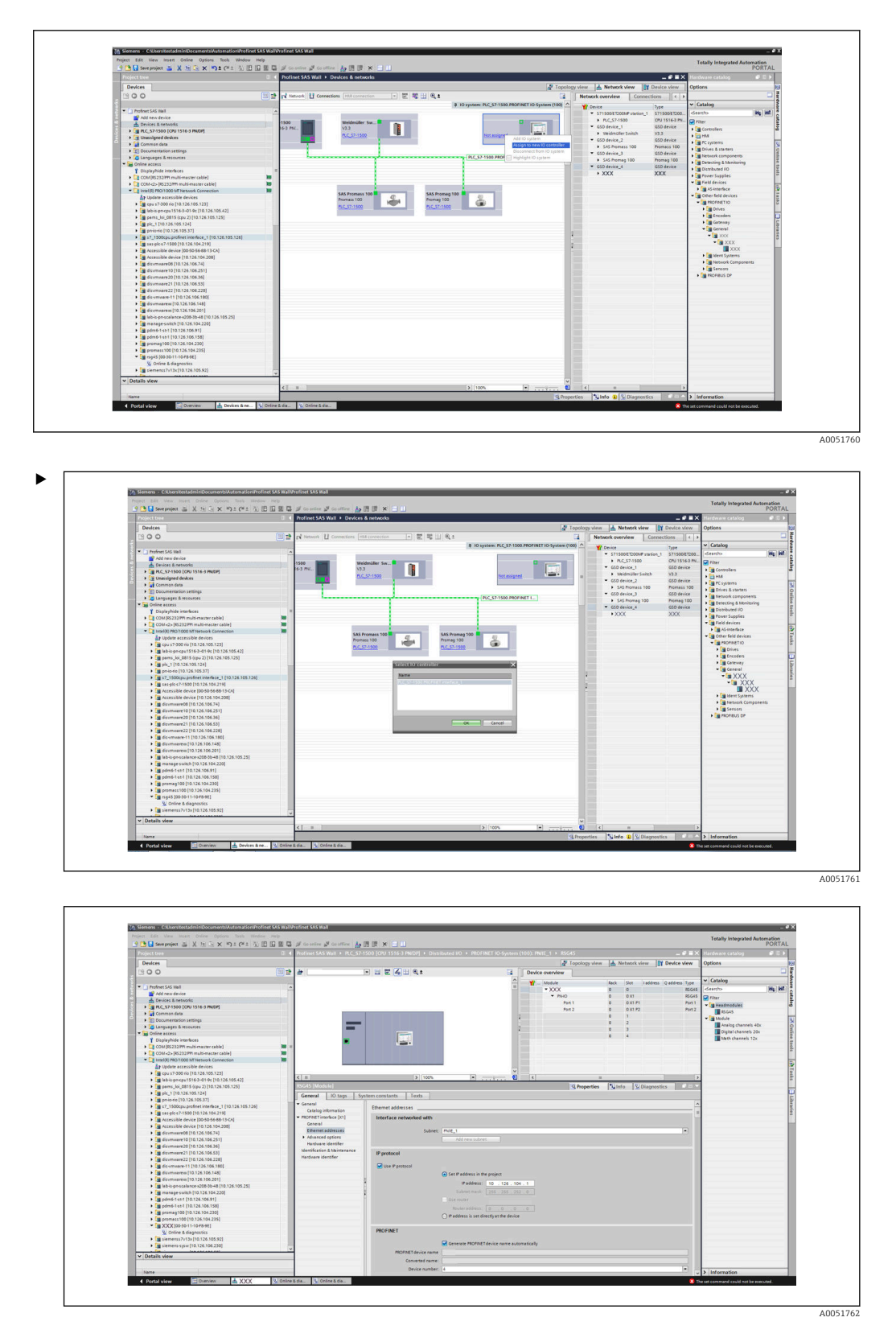

Clique com o botão esquerdo no equipamento **RSG45** e, mantendo o botão do mouse pressionado, arraste o equipamento para a visualização da rede e depois atribua-o à uma rede PROFINET (Controlador de ES).

Na configuração padrão, todos os slots estão vazios exceto pelo slot 0 (corresponde ao slot 0 na figura acima). No slot 0, o **Ponto de acesso do equipamento** é configurado permanentemente com a seguinte estrutura:

Slot 0: DAP

• 0: rsg45

Descrição/configuração do equipamento: O nome especificado nessa configuração (=Nome da estação) é exibido aqui. O nome especificado na configuração deve corresponder ao nome definido no equipamento, pois o equipamento é identificado para a troca cíclica de dados com base em seu nome.

X1: PN-IO

Descrição/configuração da interface PROFINET: Tempos de atualização, tempos de monitoramento, redundância do meio etc.

P1: Porta 1 / P2: Porta 2

Descrição/configuração das portas físicas: Topologia, opções disponíveis etc.

O Slot 1 não está usado no momento e não pode ser configurado no momento. Qualquer configuração desse slot será rejeitada pelo equipamento.

### Seleção dos dados a serem transferidos (SIMATIC STEP 7 V5.5 e TIA Portal V13)

Os dados cíclicos são configurados em duas etapas:

Na primeira etapa, o tipo e o número de entradas/canais disponíveis são selecionados através da configuração do slot com um módulo.

Na segunda etapa, a entrada/o canal e os dados a serem transferidos são determinados através da configuração do subslot com um submódulo.

A figura abaixo oferece uma visão geral dos módulos e submódulos disponíveis com base nas especificações da **Tabela, Figura: Slot/subslot ↔ entradas/canais** e **Tabela, Figura: SubmoduleNumber ↔ dados de entrada/saída**:

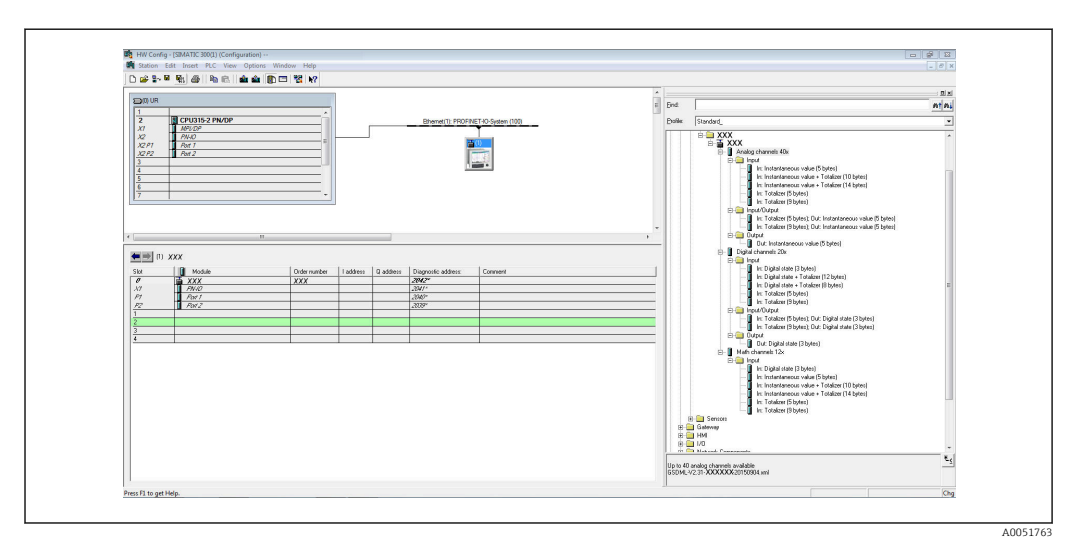

🗟 8 Configuração do slot/subslot no TIA portal

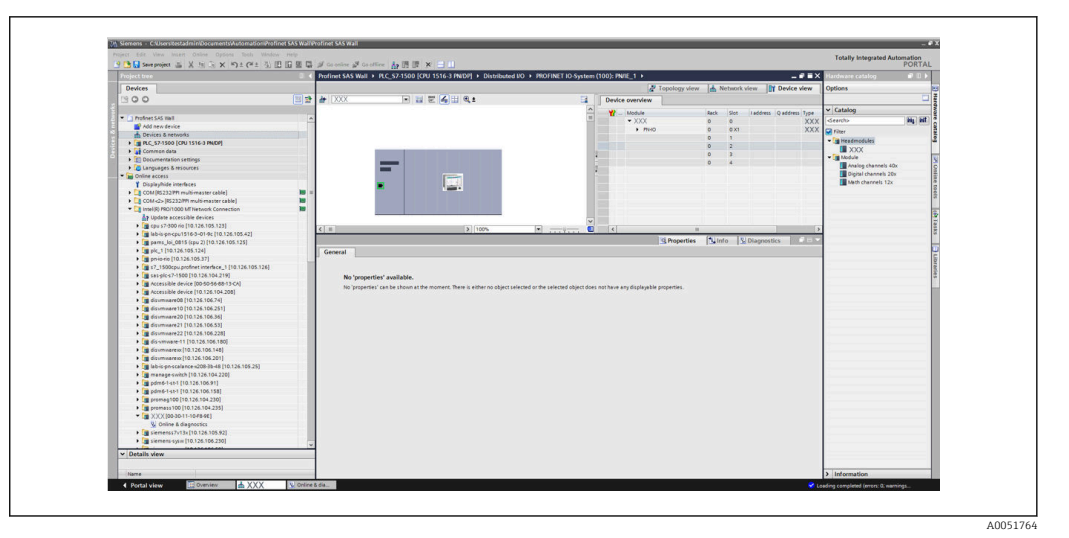

Configuração do slot/subslot no TIA portal

Para uma melhor visão geral, os submódulos selecionáveis de um módulo são divididos em três categorias:

1. Entrada:

Todos os submódulos disponíveis para seleção que fornecem apenas dados de entrada são agrupados aqui.

- Entrada/saída: Todos os submódulos disponíveis para seleção que fornecem dados de entrada e recebem dados de saída são agrupados aqui.
- 3. Saída:

Todos os submódulos disponíveis para seleção que apenas recebem dados de saída são agrupados aqui.

Dependendo da ferramenta usada, o ModulIdentNumber/SubmodulIdentNumber e/ou o texto para o ModulIdentNumber/SubmodulIdentNumber armazenados no Arquivo GSD é exibido. Nesse caso, o texto guardado é exibido em vez do ModulIdentNumber/SubmodulIdentNumber:

Figura: Textos de módulo/submódulo no arquivo GSD ↔ ModulIdentNumber/ SubmodulIdentNumber

| Texto exibid | 0                                                      | ModulIdentNumber | SubmodulIdentNumber |
|--------------|--------------------------------------------------------|------------------|---------------------|
| Módulo       | Canais analógicos 40x                                  | 0x02000028       |                     |
|              | Canais digitais 20x                                    | 0x03000014       |                     |
|              | Canais matemáticos 12x                                 | 0x0400000C       |                     |
| Submódulo    | Entrada: Valor instantâneo (5 bytes)                   |                  | 0x01000001          |
|              | Entrada: Estado digital (3 bytes)                      |                  | 0x01000002          |
|              | Entrada: Totalizador (5 bytes)                         |                  | 0x01000003          |
|              | Entrada: Totalizador (9 bytes)                         |                  | 0x01000004          |
|              | Entrada: Valor instantâneo + Totalizador (10<br>bytes) |                  | 0x01000005          |
|              | Entrada: Valor instantâneo + Totalizador (14<br>bytes) |                  | 0x01000006          |
|              | Entrada: Estado digital + Totalizador (8 bytes)        |                  | 0x01000007          |
|              | Entrada: Estado digital + Totalizador (12 bytes)       |                  | 0x01000008          |
|              | Saída: Valor instantâneo (5 bytes)                     |                  | 0x02000001          |
|              | Saída: Estado digital (3 bytes)                        |                  | 0x02000002          |

| Texto exibid | lo                                                                    | ModulIdentNumber | SubmodulIdentNumber |
|--------------|-----------------------------------------------------------------------|------------------|---------------------|
|              | Entrada: Totalizador (5 bytes); Saída: Valor<br>instantâneo (5 bytes) |                  | 0x03000001          |
|              | Entrada: Totalizador (9 bytes); Saída: Valor<br>instantâneo (5 bytes) |                  | 0x03000002          |
|              | Entrada: Totalizador (5 bytes); Saída: Estado<br>digital (3 bytes)    |                  | 0x03000003          |
|              | Entrada: Totalizador (9 bytes); Saída: Estado<br>digital (3 bytes)    |                  | 0x03000004          |

Uma configuração é exibida abaixo com base nas entradas digitais; que é idêntica, porém, para todas as outras entradas/canais.

Primeiro, o slot 3 deve ser configurado com o módulo **Canais digitais 20x**. Depois disso, o display expande pelo número de subslots configuráveis:

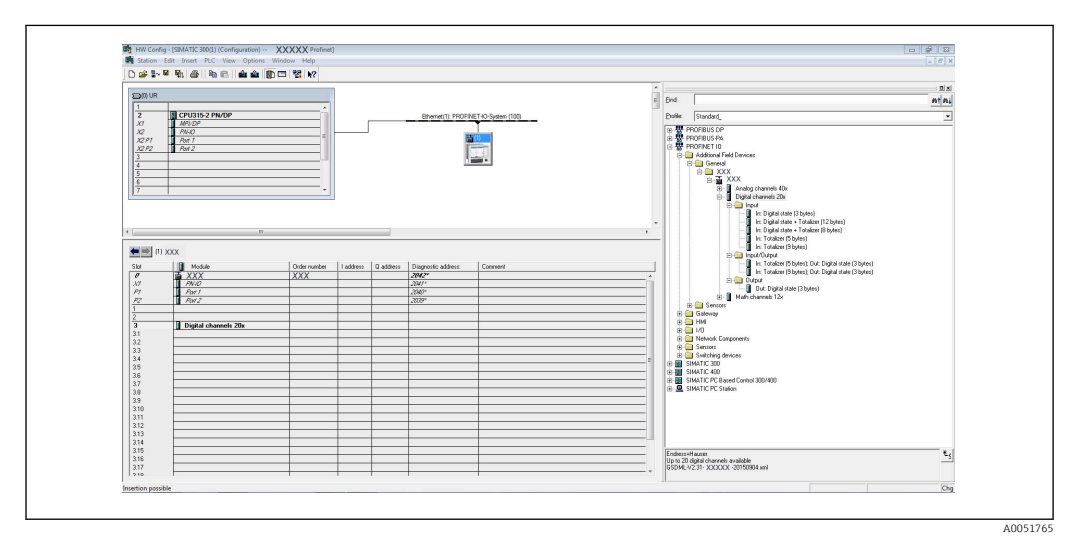

🖻 10 Display dos subslots configuráveis em HW-Config

| Control form                                                                                                    |            | Destinant SAS Well & BIC 57 1000 (2011 1516 2 00/001 & Distributed I/O & DOCINET IO 5                                                                                                    | teres (100) | A DAVIDE 1 A                                          |                                                                                                    | V Handaran antidan              |       |
|----------------------------------------------------------------------------------------------------|------------|----------------------------------------------------------------------------------------------------|-------------|-------------------------------------------------------|----------------------------------------------------------------------------------------------------|---------------------------------|-------|
|                                                                                                    |            | Profilectory mail + rec_priso (croins recor) + bitalizado + rechercitory                                                                                                    | den (190)   |                                                       |                                                                                                    |                                 | -     |
| Devices                                                                                                    |            |                                                                                                    |             | Topology view                                         | Network view                                                                                                    | Options                         |       |
| 300                                                                                                    |            | / 👉 16645 💌 🔛 🐷 🍊 🖽 🔍 2                                                                                                    | 4 D         | levice overview                                       |                                                                                                    |                                 |       |
| \$                                                                                                    |            |                                                                                                    | -           | 🖬 Module Reck                                         | Slot Laddress Q address Typ-                                                                                                    | ✓ Catalog                       |       |
| Profinet SAS Wall                                                                                                    |            | 6                                                                                                    |             | • XXX 0                                               | 0 850                                                                                                    | 45 dearcho                      | Ha HE |
| Add new device                                                                                                    |            |                                                                                                    | -           | <ul> <li>PNH0</li> <li>0</li> </ul>                   | 0 X1 R54                                                                                                    | 45 Pitter                       |       |
| Devices & networks                                                                                                    |            | 400                                                                                                    |             | 0                                                     | 1                                                                                                    | T B Headmondules                |       |
| PLC_571500 [CPU 1516-3 PNDP]                                                                                                    |            | •                                                                                                    | 100.000     | 0                                                     | 2                                                                                                    | XXX                             |       |
| • Common data                                                                                                    |            |                                                                                                    |             | <ul> <li>Digital channels 20x_1</li> <li>0</li> </ul> | 3 Dig                                                                                                    |                                 |       |
| Documentation settings                                                                                                    |            |                                                                                                    | 100         | 0                                                     | 31                                                                                                    | Analog channels 40x             |       |
| Campages a resources                                                                                                    |            |                                                                                                    |             | 0                                                     | 32                                                                                                    | Divital channels 20x            |       |
| V Disabutida interferen                                                                                                    |            |                                                                                                    |             | 0                                                     | 33                                                                                                    | Meth chennels 12x               |       |
| COM IN TO THE MUSIC MALTER CADIAL                                                                                                    | 10.1       |                                                                                                    | 1000        | 0                                                     | 3.6                                                                                                    | > 📷 Submodules                  |       |
| Contracts (IN 111) IN an (Generator cable)                                                                                                    |            |                                                                                                    |             | 0                                                     | 35                                                                                                    |                                 |       |
| Interior (1000 MENetance Connection                                                                                                    |            |                                                                                                    |             | 0                                                     | 36                                                                                                    |                                 |       |
| An Update accessible devices                                                                                                    |            |                                                                                                    |             | 0                                                     | 37                                                                                                    |                                 |       |
| Cpu s7-300 rio [10.126.105.123]                                                                                                    |            |                                                                                                    | 3           |                                                       | 38                                                                                                    |                                 |       |
| Isb-is prepu1516-3-01-9c [10.126.105.42]                                                                                                    |            |                                                                                                    | -           | 0                                                     |                                                                                                    |                                 |       |
| parrs loi 0815 (cpu 2) (10,126,105,125)                                                                                                    |            |                                                                                                    |             | 0                                                     | 3 10                                                                                                    |                                 |       |
| Image: 1 [10,126,105,124]                                                                                                    |            |                                                                                                    |             | 0                                                     | 310                                                                                                    |                                 |       |
| Image: Prime and the second second |            |                                                                                                    |             |                                                       |                                                                                                    |                                 |       |
| <ul> <li>s7_1500cpu profinet interface_1 (10.126.105.126)</li> </ul>                                                                                                    |            |                                                                                                    |             | 0                                                     | 313                                                                                                    |                                 |       |
| Image: 100 (10.126.104.219)                                                                                                    |            | 1                                                                                                    |             | 0                                                     | 314                                                                                                    |                                 |       |
| <ul> <li>Accessible device (00-50-56-88-13-CA)</li> </ul>                                                                                                    |            | 1                                                                                                    |             | 0                                                     | 316                                                                                                    |                                 |       |
| Accessible device [10.126.104.208]                                                                                                    |            | 1                                                                                                    |             | 0                                                     | 217                                                                                                    |                                 |       |
| I disvmvare08 [10.126.106.74]                                                                                                    |            | 1                                                                                                    |             |                                                       | 318                                                                                                    |                                 |       |
| I disumware10 [10.126.106.251]                                                                                                    |            | 1                                                                                                    |             | 0                                                     | 319                                                                                                    |                                 |       |
| <ul> <li>disvmware20 [10.126.106.36]</li> </ul>                                                                                                    |            | 1                                                                                                    |             | 0                                                     | 3 20                                                                                                    |                                 |       |
| <ul> <li>Gisvmvare21 [10.126.106.53]</li> </ul>                                                                                                    |            | 1                                                                                                    |             | 0                                                     | 4                                                                                                    |                                 |       |
| <ul> <li>disvmvare22 (10.126.106.228)</li> </ul>                                                                                                    |            |                                                                                                    | ~           |                                                       |                                                                                                    |                                 |       |
| • a dis verviare-11 [10.126.106.100]                                                                                                    |            | < = > 100% • · · · · · · · · · · · · · · · · · ·                                                                                                    |             | 4                                                     |                                                                                                    | 2                               |       |
| <ul> <li>disvervarexx [10.126.106.148]</li> </ul>                                                                                                    |            | Nadad damage 20x 1 (Markel)                                                                                                    |             |                                                       | In the second second se |                                 |       |
| • a disvervienexx [10.126.106.201]                                                                                                    |            |                                                                                                    |             | Z noberoes                                            | Into goodynostics                                                                                                    |                                 |       |
| ■ 10 10 10 10 10 10 10 10 10 10 10 10 10                                                                                                    |            | General IO tags System constants Texts                                                                                                    |             |                                                       |                                                                                                    |                                 |       |
| <ul> <li>manage-switch (10.120.104.220)</li> <li>adaption (10.120.104.220)</li> </ul>                                                                                                    |            | > General                                                                                                    |             |                                                       |                                                                                                    | A                               |       |
|                                                                                                    |            | Hardware identifier                                                                                                    |             |                                                       |                                                                                                    | 8                               |       |
| arrenan100 [10 126 104 210]                                                                                                    |            |                                                                                                    |             |                                                       |                                                                                                    |                                 |       |
| 1 a promana 100 (10 126 106 235)                                                                                                    |            | Name: Digital channels 20c1                                                                                                    | _           |                                                       |                                                                                                    |                                 |       |
| T 10 100-30-11-10-F8-961                                                                                                    |            | - Author: testadmin                                                                                                    |             |                                                       | 1                                                                                                    |                                 |       |
| Colore & diagonistics                                                                                                    |            | Conment                                                                                                    |             |                                                       | 1                                                                                                    |                                 |       |
| im siemenss7v13x110.126.105.921                                                                                                    |            | l comme                                                                                                    |             |                                                       | (A)                                                                                                    |                                 |       |
| Im siemens sysw [10.126.106.230]                                                                                                    | -          | 8                                                                                                    |             |                                                       |                                                                                                    |                                 |       |
| the second second second second second second second second second second second second second second second se                                                                                                    |            | 4                                                                                                    |             |                                                       | ~                                                                                                    |                                 |       |
| V Details New                                                                                                    |            | And Deckson and Deckson and De |             |                                                       |                                                                                                    |                                 |       |
|                                                                                                    |            | Mile (P                                                                                                    |             |                                                       |                                                                                                    |                                 |       |
| Name                                                                                                    |            | Ser. 3                                                                                                    |             |                                                       |                                                                                                    | <ul> <li>Information</li> </ul> |       |
|                                                                                                    | III Online |                                                                                                    | _           |                                                       |                                                                                                    |                                 |       |

🗷 11 Display dos subslots configuráveis no TIA portal

Os subslots agora podem ser configurados com os respectivos submódulos. Neste exemplo, todos os submódulos disponíveis são distribuídos entre os subslots 1-8 (corresponde às entradas digitais 1-8) de modo que cada subslot é configurado com outro submódulo:

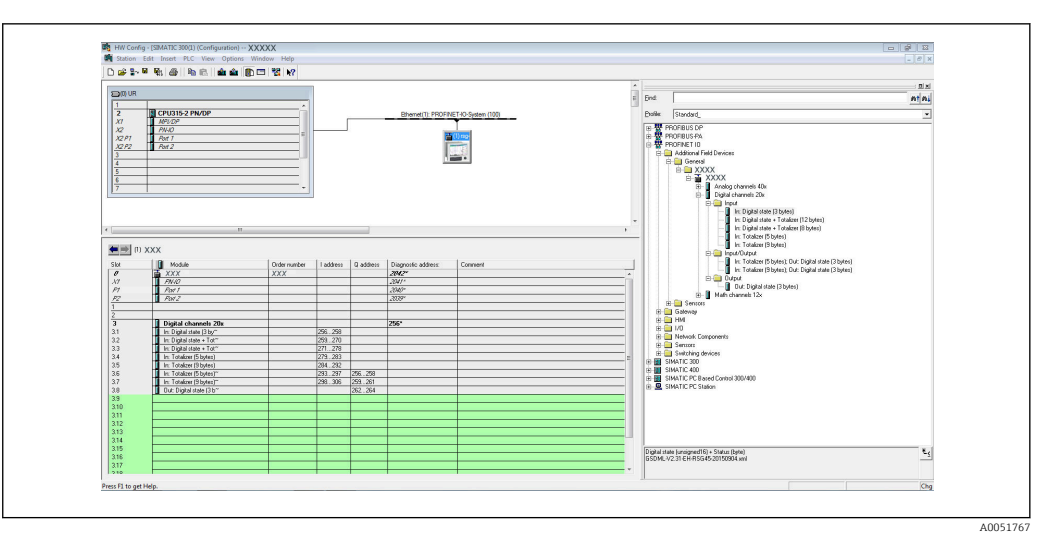

🖻 12 Configuração de entradas digitais em HW-Config

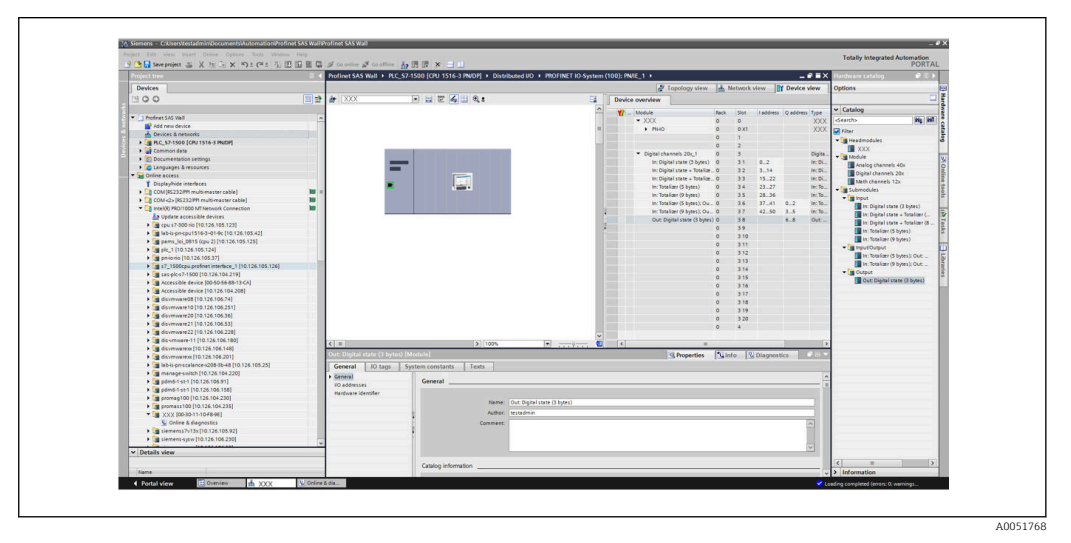

El 13 Configuração das entradas digitais no TIA portal

Durante a configuração, o número total de bytes transferidos em cada direção dos dados não deve exceder 280 bytes. Esses valores de alarme (entrada: máx. 280 bytes; saída: máx. 280 bytes) são armazenados no arquivo GSD e, geralmente, são verificados também pela ferramenta usada.

Depois que a configuração de slot/subslot for concluída, ela é transferida para o controlador.

Depois de receber a configuração de slot/subslot, o controlador tenta iniciar a transferência de dados cíclica. Quando a conexão é estabelecida, a configuração de slot/subslot é enviada para o equipamento. Durante a fase de adaptação, o equipamento pode desaparecer rapidamente da rede PROFINET. Isso acontece se o equipamento recebeu uma configuração que exige que a interface PROFINET seja reiniciada.

#### Adaptação do equipamento à configuração recebida

Ao estabelecer a conexão, o controlador PROFINET envia a configuração de slot/subslot para o equipamento, onde é verificada quanto à validade. No caso de uma configuração inválida, o equipamento ignora a configuração recebida e retém a configuração atual. Se a configuração for válida, o equipamento se adapta a ela. Se a configuração for idêntica à configuração atual, o equipamento inicia a transferência de dados cíclica imediatamente.

A0051769

Se, por outro lado, a configuração recebida difere da configuração atual, o equipamento desconecta rapidamente da rede PROFINET a fim de reiniciar a interface PROFINET com a nova configuração.

O reinício pode ser monitorado/verificado da sequinte maneira:

1. Menu principal  $\rightarrow$  Diagnóstico  $\rightarrow$  PROFINET:

| ዒ7/PROFINET              |                    | 090004-000 |
|--------------------------|--------------------|------------|
| MAC-Address              | :00-30-11-0F-AD-C4 |            |
| IP address               | : 000.000.000.000  |            |
| Subnetmask               | : 000.000.000.000  |            |
| Gateway                  | : 000.000.000.000  |            |
| Name of station          | :                  |            |
| Slot 2: Universal inputs |                    |            |
| Slot 3: Digital inputs   |                    |            |
| Slot 4: Maths            |                    |            |
| X Back                   |                    |            |
|                          |                    |            |
|                          |                    |            |
|                          |                    |            |
|                          |                    |            |
|                          |                    |            |
|                          |                    |            |
| ESC                      | Help               |            |

14 Display do reinício no menu PROFINET

Enquanto a interface PROFINET está reiniciando, as configurações de conexão do **Endereço IP**, da **Máscara de sub-rede** e do **Gateway** são definidas como 0 e o nome configurado em **Nome da estação** é enviado para -----. Depois do reinício, essa informação é exibida novamente de acordo com os dados configurados.

Esse procedimento é realizado sempre que a interface PROFINET é reiniciada. As ações a seguir podem disparar um reinício:

- a) Adaptação à nova configuração de slot/subslot
- b) Comando recebido para iniciar a interface

c) Comando recebido para reiniciar a interface das configurações de fábrica

2) Registros eventos:

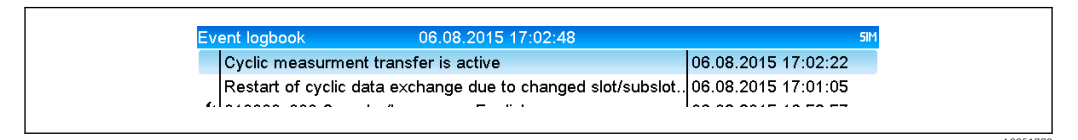

Isplay do reinício no registro de eventos

Uma entrada somente é feita nos registros eventos se o reinício foi realizado devido à uma adaptação para uma nova configuração de slot/subslot.

### Display da configuração de slot/subslot no equipamento

No menu principal em **Diagnóstico** → **PROFINET**, são exibidos os submenus **Slot2:** Entradas universais, Slot3: Entradas digitais e Slot4: Matemáticas:

| Q.1./PROFINET           MAC-Address         : 00-30-11-0F-AD-C4           IP address         : 000.000.000           Subnetmask         : 000.000.000           Gateway         : 000.000.000           Name of station         :           > Slot 2: Universal inputs           > Slot 3: Digital inputs           > Slot 4: Maths           X Back | Q.1./PROFINET           MACAddress         : 00-30-11-0F-AD-C4           IP address         : 000.000.000           Subnetmask         : 000.000.000           Gateway         : 000.000.000           Name of station         :           > Slot 2: Universal inputs           > Slot 3: Digital inputs           > Slot 4: Maths           X Back |                          |                    |
|----------------------------------------------------------------------------------------------------|----------------------------------------------------------------------------------------------------|--------------------------|--------------------|
| MAC-Address       : 00-30-11-0F-AD-C4         IP address       : 000.000.000         Subnetmask       : 000.000.000         Gateway       : 000.000.000         Name of station       :         > Slot 2: Universal inputs         > Slot 3: Digital inputs         > Slot 4: Maths         X Back                                                   | MAC-Address       : 00-30-11-0F-AD-C4         IP address       : 000.000.000         Subnetmask       : 000.000.000         Gateway       : 000.000.000         Name of station       :         > Slot 2: Universal inputs       >         > Slot 3: Digital inputs       >         > Slot 4: Maths       X         X Back                          | ዲ7/PROFINET              |                    |
| IP address       : 000.000.000         Subnetmask       : 000.000.000         Gateway       : 000.000.000         Name of station       :         > Slot 2: Universal inputs       >         > Slot 3: Digital inputs       >         > Slot 4: Maths       X         X Back       >                                                                 | IP address       : 000.000.000         Subnetmask       : 000.000.000         Gateway       : 000.000.000         Name of station       :         Slot 2: Universal inputs       Slot 3: Digital inputs         > Slot 4: Maths       X Back                                                                                                    | MAC-Address              | :00-30-11-0F-AD-C4 |
| Subnetmask       : 000.000.000         Gateway       : 000.000.000         Name of station       :         Slot 2: Universal inputs       Slot 3: Digital inputs         Slot 4: Maths       X         X Back       X                                                                                                    | Subnetmask       : 000.000.000         Gateway       : 000.000.000         Name of station       :         Slot 2: Universal inputs       :         Slot 3: Digital inputs       :         Slot 4: Maths       X Back                                                                                                    | IP address               | : 000.000.000      |
| Gateway       : 000.000.000         Name of station       :         Slot 2: Universal inputs       Slot 3: Digital inputs         Slot 4: Maths       X Back                                                                                                    | Gateway       : 000.000.000         Name of station       :         Slot 2: Universal inputs       Slot 3: Digital inputs         Slot 4: Maths       X Back                                                                                                    | Subnetmask               | : 000.000.000.000  |
| Name of station       :         Slot 2: Universal inputs       Slot 3: Digital inputs         Slot 4: Maths       X Back                                                                                                    | Name of station       :         Slot 2: Universal inputs         Slot 3: Digital inputs         Slot 4: Maths         X Back                                                                                                    | Gateway                  | : 000.000.000      |
| <ul> <li>Slot 2: Universal inputs</li> <li>Slot 3: Digital inputs</li> <li>Slot 4: Maths</li> <li>X Back</li> </ul>                                                                                                    | <ul> <li>Slot 2: Universal inputs</li> <li>Slot 3: Digital inputs</li> <li>Slot 4: Maths</li> <li>X Back</li> </ul>                                                                                                    | Name of station          | :                  |
| <ul> <li>Slot 3: Digital inputs</li> <li>Slot 4: Maths</li> <li>X Back</li> </ul>                                                                                                    | <ul> <li>Slot 3: Digital inputs</li> <li>Slot 4: Maths</li> <li>X Back</li> </ul>                                                                                                    | Slot 2: Universal inputs |                    |
| ► Slot 4: Maths<br>X Back                                                                                                    | ► Slot 4: Maths<br>X Back                                                                                                    | Slot 3: Digital inputs   |                    |
| X Back                                                                                                    | X Back                                                                                                    | Slot 4: Maths            |                    |
|                                                                                                    |                                                                                                    | X Back                   |                    |
|                                                                                                    |                                                                                                    |                          |                    |
|                                                                                                    |                                                                                                    |                          |                    |
|                                                                                                    |                                                                                                    |                          |                    |
|                                                                                                    |                                                                                                    |                          |                    |
|                                                                                                    |                                                                                                    |                          |                    |
|                                                                                                    |                                                                                                    | ESC                      | Help               |
| ESC Help                                                                                                    | ESC Help                                                                                                    |                          |                    |
| ESC Help                                                                                                    | ESC Help                                                                                                    |                          |                    |

🖻 16 Configuração PROFINET da transferência de dados cíclica

Esses submenus mostram a configuração usada no momento (transferência de dados cíclica ativa) ou guardada mais recentemente (transferência de dados cíclica não ativa). A estrutura dos submenus é sempre a mesma e a única diferença é o número dos subslots exibidos, que correspondem ao número de entradas/canais.

- Submenu Slot 2:Entradas universais Entradas universais disponíveis: 1-40 Subslots exibidos: 1-40
- Submenu Slot 3:Entradas digitais Entradas digitais disponíveis: 1-20 Subslots exibidos: 1-20
- Submenu Slot 4:Matemáticas Canais matemáticos disponíveis: 1-12 Subslots exibidos: 1-12

O display é explicado abaixo com base nos canais matemáticos:

| Subslot 1  | : 0×01000001 |  |
|------------|--------------|--|
| Subslot 2  | : 0×01000002 |  |
| Subslot 3  | : 0×01000003 |  |
| Subslot 4  | : 0×01000004 |  |
| Subslot 5  | : 0×01000005 |  |
| Subslot 6  | : 0×01000006 |  |
| Subslot 7  | :            |  |
| Subslot 8  | :            |  |
| Subslot 9  |              |  |
| Subslot 10 |              |  |
| Subslot 11 | ·            |  |
| Subslot 12 | ·            |  |
| X Back     |              |  |
|            |              |  |
|            |              |  |
| ESC        | Help         |  |

Exibição da configuração dos canais de matemática

Conforme mostrado no gráfico acima, o submenu é dividido em duas áreas:

- Esquerdo: Especificação do subslot = número do canal (nesse caso, o canal matemático)
- Direito: Especificação do SubmodulldentNumber configurado. Se ------ for exibido em vez de SubmodulldentNumber, isso significa que o subslot ou a entrada/canal não é parte da transferência de dados cíclica. Durante a transferência de dados cíclica, somente os valores dos subslots ou entradas/canais que foram configurados com um SubmodulIdentNumber correspondente são recebidos/enviados.

### 2.2.5 Verificação se a transferência de dados cíclica está ativa

É possível verificar se o equipamento está realizando a troca cíclica de dados no menu principal em **Diagnóstico**  $\rightarrow$  **Registros eventos**:

|   | Cyclic measurment transfer is active | 06.08.2015 17:  | 30:40 |
|---|--------------------------------------|-----------------|-------|
|   | No cyclic measurment transfer        | 06.08.2015 17:3 | 30:34 |
| ۶ | 220000-003 Signal: Switched off      | 06.08.2015 17:3 | 30:24 |

El 18 Equipamento realizando troca de dados cíclica

A mensagem **Transferência de medição cíclica ativa** é inserida aqui quando o equipamento muda para transferência de dados cíclica com um controlador PROFINET. Se a transferência de dados cíclica é finalizada, a mensagem **Sem transferência de medição cíclica** é exibida.

### 2.3 Transferência de dados acíclica

### 2.3.1 Transferência de textos

Os textos podem ser guardados na lista de eventos do equipamento. O comprimento máximo é de 40 caracteres. Se o texto tiver mais que 40 caracteres, o acesso de gravação é bloqueado com uma mensagem de erro. Os textos devem ser gravados através do **Slot**  $0 \rightarrow$  **SubSlot**  $1 \rightarrow$  **Índice** 1.

Uma vez que o texto tenha sido gravado com êxito, ele é inserido no registro de eventos:

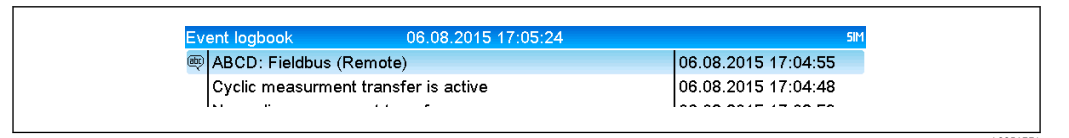

Entrada de um texto no registro de eventos

A figura acima mostra que o texto **ABCD** foi gravado com êxito.

### 2.3.2 Dados de doseamento

Os doseamentos podem ser iniciados e parados. O nome do doseamento, identificador do doseamento, número do doseamento e contador de pré-seleção para parada do doseamento também podem ser definidos. O comprimento máximo dos textos (ASCII) é de 30 caracteres. Se o texto tiver mais que 30 caracteres, o acesso de gravação é bloqueado com uma mensagem de erro.

As funções e os parâmetros devem ser gravados através de Slot  $0 \rightarrow$  SubSlot $1 \rightarrow$  Índice 2:

| Função | Descrição                   | Dados                                        |
|--------|-----------------------------|----------------------------------------------|
| 0x01   | Iniciar a partida do lote   | doseamento 1 a 4, ID, nome                   |
| 0x02   | Parar doseamento            | doseamento 1 a 4, ID, nome                   |
| 0x03   | Identificador de doseamento | Doseamento 1 a 4, texto (máx. 30 caracteres) |
| 0x04   | Nome do doseamento          | Doseamento 1 a 4, texto (máx. 30 caracteres) |
| 0x05   | Número do lote              | Doseamento 1 a 4, texto (máx. 30 caracteres) |
| 0x06   | Contador de pré-seleção     | Doseamento 1 a 4, texto (máx. 8 caracteres)  |

### Iniciar um doseamento

Se a função de utilizador administrador estiver ativa, deverá ser transmitido um ID (máx. 8 caracteres) e um nome (máx. 20 caracteres). O ID e o nome devem ser separados por ';'.

#### Exemplo: Iniciar a partida do lote 2

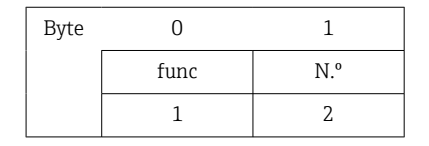

A entrada **Início da partida de doseamento 2** é guardada na lista de eventos. Essa mensagem também aparece na tela por alguns segundos.

#### Terminar um doseamento

Se a função de utilizador administrador estiver ativa, deverá ser transmitido um ID (máx. 8 caracteres) e um nome (máx. 20 caracteres). O ID e o nome devem ser separados por ';'.

# Exemplo: Finalizar lote 2, utilizador administrador ativo (ID: "IDSPS", nome "RemoteX")

| Byte | 0    | 1   | 2  | 3   | 4   | 5  | 6   | 7  | 8   | 9   | 10  | 11  | 12 | 13  | 14  |
|------|------|-----|----|-----|-----|----|-----|----|-----|-----|-----|-----|----|-----|-----|
|      | func | N.° | 49 | 44  | 53  | 50 | 53  | 3B | 52  | 65  | 6D  | 6F  | 74 | 65  | 58  |
|      | 2    | 2   | Т  | 'D' | 'S' | Έ. | 'S' | ;; | 'R' | 'e' | 'm' | 'o' | ۳  | 'e' | 'X' |

A mensagem **Doseamento 2 finalizado** e **Remoto (IDSPS)** é guardada na lista de eventos. Essa mensagem também aparece na tela por alguns segundos.

#### Configuração do identificador do doseamento

Somente pode ser ajustado se o início da partida de doseamento ainda não aconteceu. Não precisa ser definido se não for exigido pelos ajustes do aparelho (Acesso direto 490005).

#### Exemplo: "Identificador" designação do doseamento para o doseamento 2

| Byte | 0    | 1   | 2  | 3   | 4   | 5   | 6  | 7   | 8  | 9   | 10  | 11  |
|------|------|-----|----|-----|-----|-----|----|-----|----|-----|-----|-----|
|      | func | N.° | 49 | 64  | 65  | 6E  | 74 | 69  | 66 | 69  | 65  | 72  |
|      | 3    | 2   | Т  | 'd' | 'e' | 'n' | ۳  | 'i' | f  | 'ï' | 'e' | 'r' |

#### Configuração do nome do doseamento

Somente pode ser ajustado se o início da partida de doseamento ainda não aconteceu. Não precisa ser definido se não for exigido pelos ajustes do aparelho (Acesso direto 490006).

#### Exemplo: "Nome" nome do doseamento para doseamento 2

| Byte | 0    | 1   | 2   | 3   | 4   | 5   |
|------|------|-----|-----|-----|-----|-----|
|      | func | N.° | 4E  | 61  | 6D  | 65  |
|      | 4    | 2   | 'N' | 'a' | 'm' | 'e' |

#### Configuração do número do doseamento

Somente pode ser ajustado se o início da partida de doseamento ainda não aconteceu. Não precisa ser definido se não for exigido pelos ajustes do aparelho (Acesso direto 490007).

### Exemplo: "Num" número de doseamento para doseamento 2

| Byte | 0    | 1   | 2   | 3   | 4   |  |
|------|------|-----|-----|-----|-----|--|
|      | func | N.° | 4E  | 75  | 6D  |  |
|      | 4    | 2   | 'N' | 'u' | 'm' |  |

### Configuração do contador de pré-seleção

Somente pode ser ajustado se o início da partida de doseamento ainda não aconteceu. Não precisa ser definido se não for exigido pelos ajustes do aparelho (Acesso direto 490008).

- Máximo 8 caracteres (incluindo '.', 'E', '-')
- Função exponencial permitida; a gama de valor permitida não deve ser excedida, ex.
   1.23E-2 = 0,0123 decimal
- Somente números positivos
- Gama de valor máximo: 0 99999999

### Exemplo: Contador de pré-seleção como 12.345 para doseamento 2

| Byte | 0    | 1   | 2   | 3   | 4   | 5   | 6   | 7   | 8   | 9   |
|------|------|-----|-----|-----|-----|-----|-----|-----|-----|-----|
|      | func | N.° | 31  | 32  | 2E  | 33  | 34  | 35  | 36  | 37  |
|      | 6    | 2   | ,1' | ,2' | ,.' | ,3' | ,4' | ,5' | ,6' | ,7' |

### Leitura do status do doseamento

O status de todo doseamento e o último status de comunicação podem ser lidos aqui. 6 bytes devem ser lidos através do Slot  $0 \rightarrow$  SubSlot  $1 \rightarrow$  Índice 2.

### Exemplo: Início da partida de doseamento 2, status de comunicação "OK"

| Byte | 0 | 1                | 2                          | 3                          | 4                          | 5                          |
|------|---|------------------|----------------------------|----------------------------|----------------------------|----------------------------|
|      |   | Status<br>comun. | Status<br>doseame<br>nto 1 | Status<br>doseame<br>nto 2 | Status<br>doseame<br>nto 3 | Status<br>doseame<br>nto 4 |
|      | 0 | 0                | 0                          | 1                          | 0                          | 0                          |

Se, por exemplo, um número de doseamento for definido ainda que o doseamento esteja em execução, o byte 1 teria um valor 0x03.

Status de comunicação:

- 0: OK
- 1: Nem todos os dados necessários foram transmitidos (entradas obrigatórias)
- 2: Não há um utilizador responsável registrado
- 3: Doseamento já em execução
- 4: Doseamento não configurado
- 5: Doseamento controlado por entrada de controle
- 7: Número de doseamento automático ativo
- 9: Erro, o texto contém caracteres que não podem ser exibidos, texto muito longo, número de doseamento incorreto número de função fora da gama

### 2.3.3 Relés

Os relés podem ser definidos se forem definidos como **Remoto** nas configurações do equipamento. Os parâmetros devem ser gravados através do **Slot**  $0 \rightarrow$  **SubSlot**  $1 \rightarrow$  **Índice 3**.

### Configuração dos relés

Exemplo: Configuração do relé 6 como estado ativo

| Byte | 0      | 1      |  |  |
|------|--------|--------|--|--|
|      | RelNo. | Status |  |  |
|      | 6      | 1      |  |  |

#### Leitura do status do relé

Lê o status de cada relé. O Bit O corresponde ao relé 1. 2 bytes devem ser lidos através do **Slot 0**  $\rightarrow$  **SubSlot 1**  $\rightarrow$  **Índice 3**.

### Exemplo: Relé 1 e relé 6 no estado ativo

| Byte | 0                   | 1                  |
|------|---------------------|--------------------|
|      | Relés 12-9<br>(hex) | Relés 1-8<br>(hex) |
|      | 0                   | 0x21               |

### 2.3.4 Alteração dos valores limites

Valores de alarme podem ser mudados. As funções e os parâmetros devem ser gravados através de Slot  $0 \rightarrow$  SubSlot $1 \rightarrow$  Índice 4.

| Função | Descrição               | Dados                               |
|--------|-------------------------|-------------------------------------|
| 1      | Inicialização           |                                     |
| 2      | Aceitar valores limites |                                     |
| 3      | Mudar valor limite      | Número do valor limite, valor [;dt] |
| 5      | Fornecer motivo         | Texto do motivo                     |

O procedimento a seguir deve ser seguido ao mudar os valores limites:

- 1. Inicialize a mudança do valor limite.
- 2. Mudar valores de alarme.
- 3. Especifique o motivo para a mudança.
- 4. Aceitar valores limites.

As mudanças desde a última inicialização podem ser descartadas com uma nova inicialização.

#### Inicializando uma mudança nos valores limites

Isso prepara o equipamento para mudanças nos valores de alarme.

| Byte | 0    | 1                            |
|------|------|------------------------------|
|      | Func | Byte de<br>preenchiment<br>o |
|      | 1    | 2A                           |

### Alteração dos valores limites

Um valor limite no equipamento é mudado, mas ainda não aceito, com essa função.

Exemplos:

| Func | Valor limite | Dados    | Significado                                                                          |
|------|--------------|----------|--------------------------------------------------------------------------------------|
| 3    | 1            | 5,22;;60 | Valor limite 1 a 5,22, sem extensão, atraso 60 s                                     |
| 3    | 2            | 5,34     | Valor limite 2 a 5,34                                                                |
| 3    | 3            | ;;10     | Valor limite 3, atraso de 10 segundos                                                |
| 3    | 4            | 20;;;50  | Valor limite 4, valor limite inferior interior/exterior 20, valor limite superior 50 |

Exemplo: Mudar o valor limite 1 (valor limite superior para entrada universal) para 90.5

| Byte | 0    | 1               | 2   | 3   | 4   | 5   |
|------|------|-----------------|-----|-----|-----|-----|
|      | Func | Valor<br>limite | 39  | 30  | 2E  | 35  |
|      | 3    | 1               | ,9' | ,0' | ,.' | ,5' |

Exemplo: Mudança do valor limite 3 (gradiente para entrada universal) para 5,7 em 10 segundos

| Byte | 0                | 1               | 2   | 3   | 4   | 5  | 6   | 7   | 8   |
|------|------------------|-----------------|-----|-----|-----|----|-----|-----|-----|
|      | <b>Func</b><br>F | Valor<br>limite | 35  | 2E  | 37  | 3B | 3B  | 31  | 30  |
|      | 3                | 3               | ,5' | ,.' | ,7' | ;' | ;;' | ,1' | ,0' |

### Especificação de um motivo para mudar o valor limite

Antes de salvar a mudança do valor limite, é possível inserir um motivo para a mudança, o qual é guardado na lista de eventos. Se não for especificado nenhum motivo, a mensagem "Valores de alarme foram mudados" é inserida na lista de eventos.

Textos (de acordo com a tabela ASCII) podem ser transmitidos. O comprimento máximo de um texto é de 30 caracteres. Se o texto tiver mais que 30 caracteres, o acesso de gravação é bloqueado com uma mensagem de erro.

| Byte | 0    | 1                            | 2n    |
|------|------|------------------------------|-------|
|      | Func | Byte de<br>preenchiment<br>o | Texto |
|      | 5    | 2A                           |       |

### Aceitar valores limites

Essa função é usada para aceitar os valores de alarme modificados no equipamento e guardá-los nos ajustes do aparelho.

| Byte | 0    | 1                            |  |  |
|------|------|------------------------------|--|--|
|      | Func | Byte de<br>preenchiment<br>o |  |  |
|      | 2    | 2A                           |  |  |

### Leitura do status de execução

O status da função de último valor limite realizada pode ser lido aqui. 1 byte deve ser lido através do **Slot 0**  $\rightarrow$  **SubSlot 1**  $\rightarrow$  **Índice 4**.

### Exemplo: Função incorreta endereçada

| Byte | 0              |  |  |
|------|----------------|--|--|
|      | Status de com. |  |  |
|      | 1              |  |  |

Status de comunicação:

0: OK

- 1: Número de função incorreta ou número de valor limite
- 2: Dados faltando
- 3: Valor limite não ativo
- 4: Gradiente  $\rightarrow$  dois valores
- 5: Função não é possível no momento
- 9: Erro

# 3 Localização de falhas

- Há um módulo PROFINET instalado?
- A conexão Ethernet entre o equipamento e o controlador está OK?
- O arquivo GSD correto está sendo usado?
- Os Slots e Subslots estão configurados corretamente?

## 4 Lista de abreviações/definição de termos

**Módulo** O módulo plug-in PROFINET que está conectado na frente do equipamento. **PROFINET:** 

ControladorTodos os instrumentos como um CLP, cartões plug-in do computador etc.PROFINET:que executam uma função de controle PROFINET.

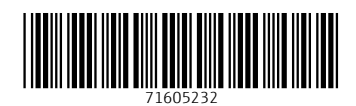

www.addresses.endress.com

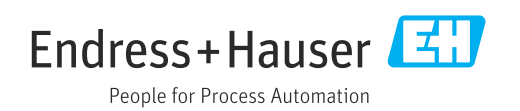